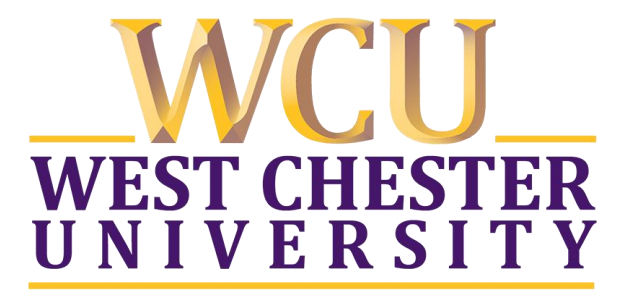

# West Chester University of Pennsylvania

# **Office of Military & Veterans Affairs**

How to apply for VA Benefits using VA Form 22-1990 (as of January 2017)

## <u>STEP 1:</u>

- Visit the following website: <u>https://www.vets.gov</u>
- OR visit Google and type in: "VA Form 22-1990"

## <u>STEP 2:</u>

• Visit <u>www.vets.gov</u> and select "Start Form 22-1990"

| <b>VA Vets</b> .gov                                                                                                    | Sign In   Register                                        |
|----------------------------------------------------------------------------------------------------|-----------------------------------------------------------|
| Home > Education > Apply for Education Benefits<br>Apply for Education Benefits<br>If you are a Servicemember or Veteran interested in education and training<br>opportunities, use Form 22-1990 to apply for your Certificate of Eligibility (COE).                                                                                                    | Start Form 22-1990<br>Usually processed within<br>30 days |
| <ul> <li>For Forms 22-1990E, 22-1990N, 22-1995, 22-5490, and 22-5495</li> <li>You must apply for education benefits using eBenefits.va.gov if you are: <ul> <li>A spouse or dependent</li> <li>A survivor of a Veteran</li> <li>A candidate for The National Call to Service program</li> <li>A current education benefit recipient who wants to change schools</li> </ul> </li> <li>Apply on eBenefits E</li> </ul> |                                                           |

## **STEP 3:**

• After logging in, you will need to determine your eligibility.

## What are the steps to apply with Form 22-1990?

### Prepare

#### **Check your eligibility**

You may be eligible for more than one benefit, based on your service. When you apply, you have to pick which one you want to use:

- <u>Post- 9/11 GI Bill</u> (Chapter 33)
- Montgomery GI Bill (MGIB-AD, Chapter 30)
- <u>Montgomery GI Bill Selected Reserve</u> (MGIB-SR, Chapter 1606)
- <u>Post-Vietnam Era Veterans' Educational Assistance Program</u> (VEAP, Chapter 32)

An accredited representative 📑 with a Veterans Service Organization (VSO) can help you pick the right program.

#### Learn about educational programs

Compare estimated benefits by school using the <u>GI Bill Comparison Tool</u>.

#### GI Bill Comparison Tool

#### What you need to fill out this application

- Social Security number
- Bank account direct deposit information
- Education and military history
- Basic information about the school or training facility where you want to attend

## <u>STEP 4:</u>

Next, select "Start Form 22-1990"

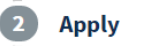

### Start Form 22-1990

#### **Other Ways to Apply**

- Go to a VA regional office and have a VA employee assist you.
- Work with your school's VA certifying official. This person is usually in the Registrar or Financial Aid office at the school of your choice.
- Call 888-442-4551 (888-GI-BILL-1) from 8:00 a.m. 7:00 p.m. ET Mon Fri, to have the application mailed to you. Fill it out and mail it to your <u>VA regional claims processing</u> office →.

• There are several steps that you'll need to go through in order to complete the application.

| 3    | VA Review                                                                                                    |
|------|----------------------------------------------------------------------------------------------------|
|      | How long does it take VA to make a decision?                                                                                                    |
|      | <ul> <li>We usually process claims within 30 days.</li> </ul>                                                                                                    |
|      | What should I do while I wait?                                                                                                    |
|      | <ul> <li>The transition from military to civilian life can be challenging. VA offers tools and<br/>counseling programs to help you make the most of your educational options.</li> </ul> |
|      | What if VA needs more information?                                                                                                    |
|      | <ul> <li>We will contact you if we need more information.</li> </ul>                                                                                                    |
|      |                                                                                                    |
| 4    | Decision                                                                                                    |
|      | <ul> <li>We usually process claims within 30 days.</li> </ul>                                                                                                    |
|      | <ul> <li>You'll get a COE in the mail if your application was approved. Bring this to the VA<br/>certifying official at your school.</li> </ul>                                          |
|      |                                                                                                    |
| Chee | king in on the status of your application?                                                                                                    |
|      |                                                                                                    |

- We usually process claims within 30 days.
- If we've asked for documents, please upload them through the <u>GI Bill site</u> .
- You can't make changes to your application.
- For questions about Education Benefits please call 1-888-442-4551 (1-888-GI-BILL-1) from
  8:00 a.m. 7:00 p.m. ET Mon Fri.
- There are 8 steps for the application that you'll need to go through. Be sure to have all of your information readily available, including bank routing & account number, dates of military service and high school graduation date information. This will help you complete the application.

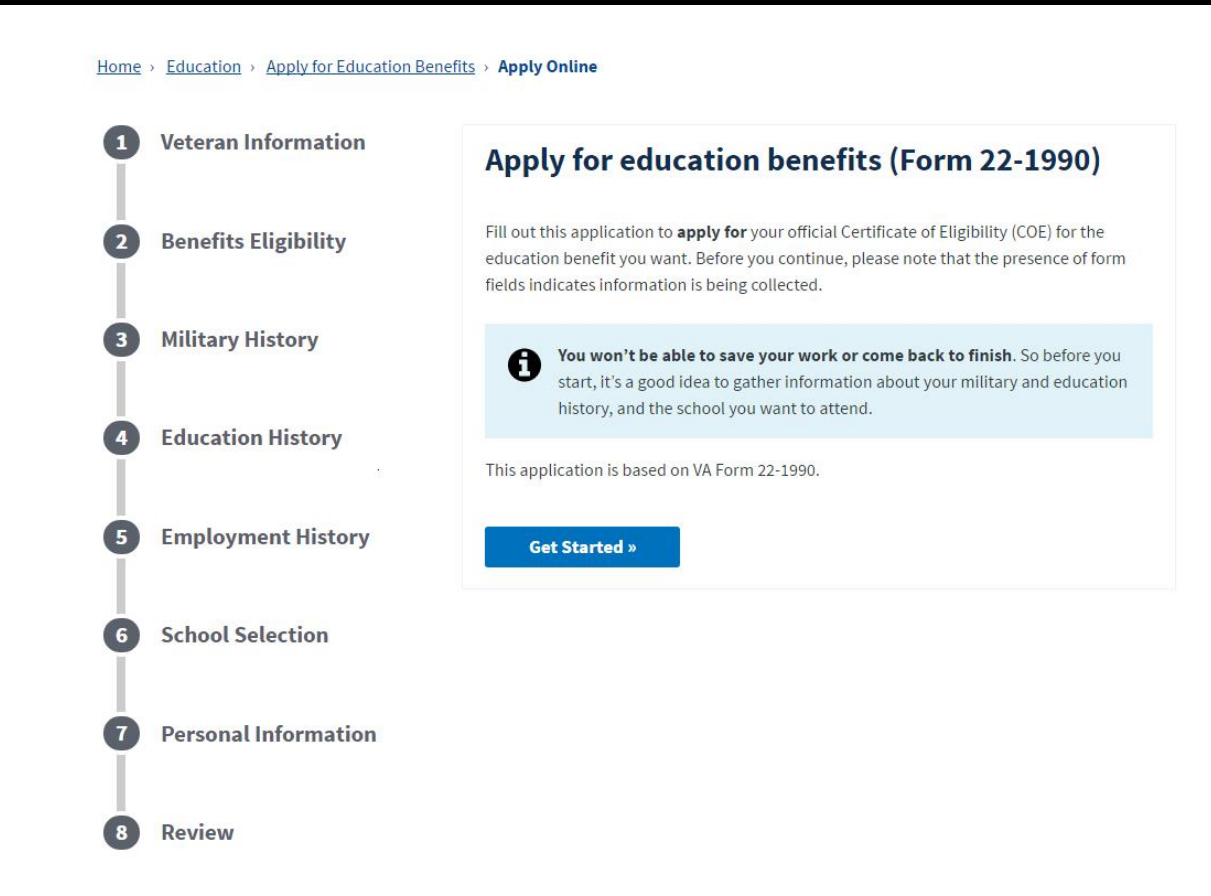

• For Step 2, ensure that you have selected the correct benefit that you are applying for. Failure to select the correct benefit may result in a delay in processing and approval.

| Veteran Information                    | Benefits eligibility                                                                                                    |
|----------------------------------------|----------------------------------------------------------------------------------------------------|
|                                        | * Indicates a required field                                                                                                    |
| 2 Benefits Eligibility                 |                                                                                                    |
| <ul> <li>Benefits selection</li> </ul> | • You may be eligible for more than 1 education benefit                                                                                                    |
| 3 Military History                     | <ul> <li>You can only get payments from 1 program at a time.</li> <li>You can't get more than 48 months of benefits under any combination of VA education programs.</li> </ul> |
| 4 Education History                    | Select the benefit that is the best match for you. *                                                                                                    |
| 5 Employment History                   | Post-9/11 GI Bill (Chapter 33) Learn more                                                                                                    |
| 6 School Selection                     | Montgomery GI Bill (MGIB-AD, Chapter 30) Learn more Montgomery GI Bill Selected Reserve (MGIB-SR, Chapter 1606)                                                                |
| 7 Personal Information                 | Post-Vietnam Era Veterans' Educational Assistance Program (VEAP, Chapter 32)                                                                                                   |
| 8 Review                               | Learn more                                                                                                    |
|                                        | « Back Continue »                                                                                                    |

• After completing the Employment History, you will be asked to select a school. Be sure to include Cal U of Pa's information (as listed below). You will also be asked to enter your career goal.

| Veteran Information  | School selection                                                                            |
|----------------------|---------------------------------------------------------------------------------------------|
|                      | * Indicates a required field                                                                |
| Benefits Eligibility | In what type of education or training do you plan to enroll?                                |
|                      | Type of education or training:                                                              |
| Military History     | College, university, or other educational program, including                                |
|                      | Enter the name of the school you plan to attend it's play if you don't                      |
| Education History    | have a school picked out yet.                                                               |
|                      | Name of school, university, or training facility:                                           |
| Employment History   | California University of Pennsylvania                                                       |
|                      |                                                                                             |
| 6 School Selection   | Address                                                                                     |
|                      | Country                                                                                     |
| Personal Information | United States 🗸                                                                             |
|                      | Street                                                                                      |
| 8 Review             | 250 University Avenue                                                                       |
|                      |                                                                                             |
|                      | City (or APO/FPO/DPO)                                                                       |
|                      | California                                                                                  |
|                      | State                                                                                       |
|                      | Pennsylvania 🗸                                                                              |
|                      | 7in ande                                                                                    |
|                      | 15470                                                                                       |
|                      | 13413                                                                                       |
|                      | Education or career goal (for example, "Get a bachelor's degree in                          |
|                      | criminal justice" or "Get an HVAC technician certificate" or "Become<br>a police officer.") |
|                      | Bachelors Degree                                                                            |
|                      |                                                                                             |

• After you complete your application and submit to the VA, you will receive confirmation number. Be sure to save this information for future use, if needed.

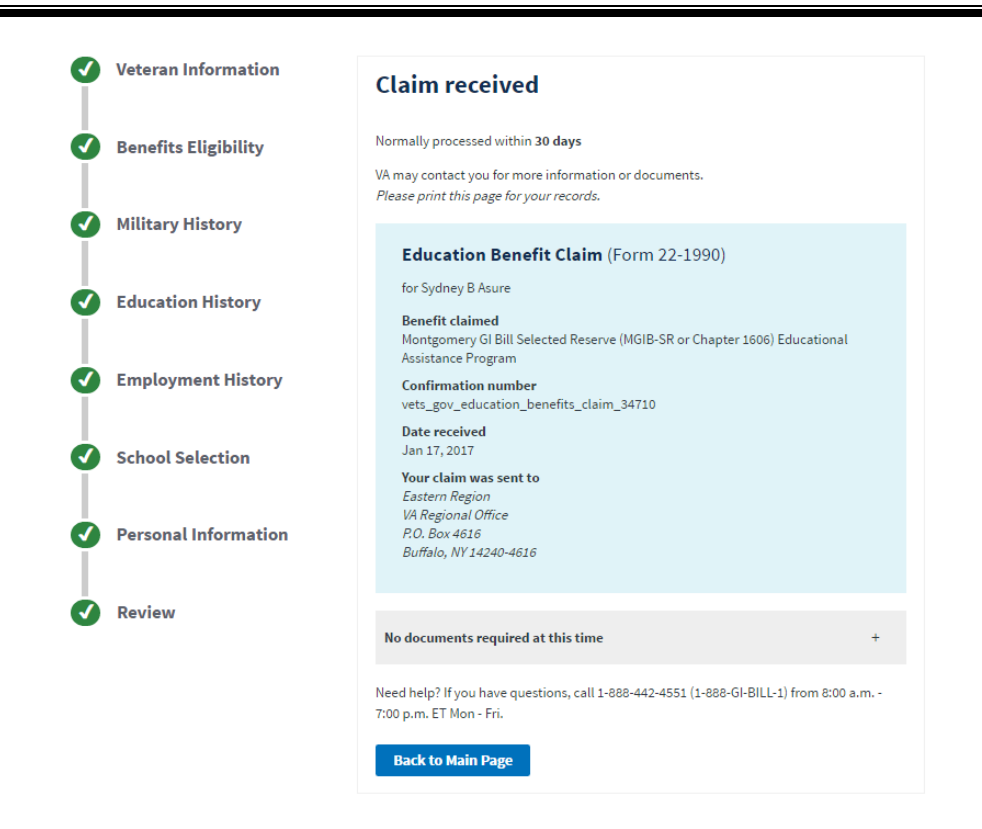

- Once you receive your Certificate of Eligibility, please ensure you send a copy to the Cal U Office of Military & Veterans Affairs:
  - o prah@calu.edu or veterans@calu.edu
- For more information on Military & Veterans benefits, please visit:
  - o <u>www.calu.edu/veterans</u> OR
  - o <a>www.calu.edu/prospective/veterans/index.htm</a>